## STUDENT TRAINING:

Log into Ramlink using your windows login Ex. rcsmith-sw. Once logged in, click on "Employees"

| Texas Wesleyan University                                                                                                    | LOG OUT MAIN MENU CONTACT US<br>My Ram Mail My Calendar Online Course (My Blackboard) Help People Finder II Home |
|----------------------------------------------------------------------------------------------------|----------------------------------------------------------------------------------------------------|
| Changes to the main page are coming soon.Th select your point of entry.                                                                                        | ne main page will have GUESTS menu only. Please LOGIN first, and then                                            |
| Welcome Lisa!                                                                                                    | Guests Undergraduate Applicants                                                                                  |
| Welcome to Texas Wesleyan's Ramlink<br>home page. Ramlink is a web interface that                                                                              | Students                                                                                                    |
| Administrative database. Ramlink provides<br>direct web access to select portions of<br>student's academic and financial records. The                          | Faculty                                                                                                    |
| faculty component provides course rosters,<br>grading and advisee information. Ramlink<br>gives students, staff, and the community<br>access to our databases. | l.<br>E                                                                                                    |
| LOGIN first then select your point of entry to the right.                                                                                                    |                                                                                                    |
|                                                                                                    | Account information I'm New to WebAdvisor What's My Password?                                                    |
| vensign nas routeo, processeo, and secured your payment inform                                                                                                 | LOG OUT MAIN MENU CONTACT US                                                                                     |
|                                                                                                    | WebAdvisor 3.1                                                                                                   |

| Wesleyan University                      | LOG OUT                | MAIN MENU                          | EMPLOYEES MENU                     | CONTACT US            |
|------------------------------------------|------------------------|------------------------------------|------------------------------------|-----------------------|
|                                          | My Ram Mail My Cale    | ndar <u>Online Course (M</u> y     | <u>/ Blackboard) Help People i</u> | <u>Finder IT Home</u> |
| EMPLOYEES - WEBADVISOR FOR               | EMPLOYEES ME           | INU                                |                                    | Welcome Lisa!         |
| Be aware that the links below may d      | isplay confidential ir | formation.                         |                                    |                       |
| User Account                             |                        |                                    | Communication                      |                       |
| What's my User ID?<br>What's My Password |                        | My Documents                       |                                    |                       |
| Change Password<br>Address Change        |                        |                                    | Financial Information              |                       |
| Employee Profile                         |                        | Budget selection<br>Budget summary |                                    |                       |
| Leave Plan Summary<br>My Stipends        |                        |                                    |                                    |                       |
|                                          |                        |                                    |                                    |                       |
| Time Entry and Approv                    | ai                     |                                    |                                    |                       |
| Time approval (for supervisors)          |                        |                                    |                                    |                       |
| Employee history (for supervisors)       |                        |                                    |                                    |                       |
|                                          |                        |                                    |                                    | CONTACT US            |
|                                          | 206 001                | MAIN MENO                          | EMPLOYEES MENU                     | duioar                |
|                                          |                        |                                    | VVEDA<br>Powe                      | RED BY DATATEL        |

Under Time Entry and Approval, click on "Time Entry"

| 'e | sleyan Un          | iversity                                |                                       | од <b>О</b> ИТ                             | MAIN ME                   | NU <b>E</b> MPI                     | LOYEES MENU                      | I HELF                     | <b>C</b> ONTACT <b>U</b> S                 |
|----|--------------------|-----------------------------------------|---------------------------------------|--------------------------------------------|---------------------------|-------------------------------------|----------------------------------|----------------------------|--------------------------------------------|
|    | EMPLOYEES          |                                         |                                       |                                            |                           |                                     |                                  |                            | Welcome Lisa!                              |
|    |                    |                                         |                                       | 1                                          | Time e                    | ntry                                |                                  |                            |                                            |
|    | Choose<br>Only One | Pay<br>Period<br>Start Date<br>01/18/09 | Pay<br>Period<br>End Date<br>01/31/09 | Position<br>Title<br>Payroll<br>Specialist | Start<br>Date<br>09/01/04 | Department<br>Financial<br>Services | Supervisor<br>Caron W.<br>Patton | Location<br>Main<br>Campus | Complete<br>By Date<br>02/02/09<br>08:00AM |
|    |                    |                                         |                                       | C                                          | SUBMI                     |                                     |                                  |                            |                                            |
|    |                    |                                         | L                                     | од <b>О</b> ИТ                             | MAIN ME                   | NU EMPI                             | LOYEES MENU                      | HELF<br>Web                | CONTACT US                                 |

To enter time into your timesheet, click in the box under "Choose Only One" Then click on SUBMIT.

| MPLOYEE                                  | \$                                |                      |                     |                     |                       |                  |              | Welcome De      | esirae |
|------------------------------------------|-----------------------------------|----------------------|---------------------|---------------------|-----------------------|------------------|--------------|-----------------|--------|
|                                          |                                   |                      |                     | Time E              | Entry                 |                  |              |                 |        |
| Note: Enter T                            | ime In and Time O                 | ut with either an 'A | M' or 'PM'.         |                     |                       |                  |              |                 |        |
|                                          |                                   |                      |                     |                     |                       |                  |              |                 |        |
| Position                                 | Title                             | Pay Pe               | eriod End<br>Date F | Pay Cycle           | Department            | Location S       | Supervisor   | Complete Entr   | y<br>y |
| Federal Wo<br>Worker                     | rk Study Student                  |                      | 02/28/09 E          | Biweekly<br>Payroll | Financial<br>Services | Main L<br>Campus | ori M. Logan | 03/02/09 10:00A | м      |
|                                          |                                   |                      |                     |                     |                       |                  |              |                 | _      |
| Leave Ty<br>Not Applica                  | pe Leave Ba                       | alance               |                     |                     |                       |                  |              |                 |        |
|                                          |                                   |                      |                     |                     |                       |                  |              |                 |        |
| -                                        |                                   |                      |                     | Vacatio             |                       | Other Time       | Other Time   | Types Insert    |        |
| Date                                     | Day                               | Time In              | Time Out            | Leave Hou           | rs SICK HOURS         | Hours            |              | Line            |        |
| Date<br>02/15/09                         | Day<br>Sunday                     | Time In              | Time Out            | Leave Hou           |                       | Hours            |              |                 |        |
| Date<br>02/15/09<br>02/15/09             | Day<br>Sunday                     | Time In              | Time Out            | Leave Hou           |                       | Hours            |              |                 |        |
| Date<br>02/15/09<br>02/15/09<br>02/16/09 | Day<br>Sunday<br>Sunday<br>Monday | Time In              | Time Out            |                     |                       | Hours            |              |                 |        |

When entering Time in/Time out, you must enter "a" for a.m. and "p" for p.m...

Please use exact start times in the Time In/Time Out boxes. Ex. Enter 1:03p for Time In and 4:59p for Time Out. Do not round time up or down.

If you have missed a pay period, you cannot enter a prior pay period electronically. You must submit a paper timesheet, which can be found on the Main campus webpage under Quick Links/Business Office/Payroll.

**NOTE:** Students are not eligible for vacation/sick/break/holiday/funeral hours. Please do not enter hours into any of these boxes.

|                                                                      |                                                                                                    |                                     |                                                |                        |                         | 🙆 • 🔊             | 🝸 🖶 🝷 🔂 Page                                                                                                    | • |
|----------------------------------------------------------------------|----------------------------------------------------------------------------------------------------|-------------------------------------|------------------------------------------------|------------------------|-------------------------|-------------------|----------------------------------------------------------------------------------------------------|---|
| 01121103                                                             | racaday                                                                                            |                                     |                                                |                        |                         |                   |                                                                                                    |   |
| 01/27/09                                                             | Tuesday                                                                                            |                                     |                                                |                        |                         |                   | ▼                                                                                                    |   |
| 01/28/09                                                             | Wednesday                                                                                          |                                     |                                                |                        |                         |                   | <ul> <li>I</li> </ul>                                                                                                    |   |
| 01/28/09                                                             | Wednesday                                                                                          |                                     |                                                |                        |                         |                   | ▼                                                                                                    | 1 |
| 01/29/09                                                             | Thursday                                                                                           |                                     |                                                |                        |                         |                   | <b>•</b>                                                                                                    |   |
| 01/29/09                                                             | Thursday                                                                                           |                                     |                                                |                        |                         |                   | ▼                                                                                                    | 1 |
| 01/30/09                                                             | Friday                                                                                             |                                     |                                                |                        |                         |                   | <b>v</b>                                                                                                    |   |
| 01/30/09                                                             | Friday                                                                                             |                                     |                                                |                        |                         |                   | ▼                                                                                                    | 1 |
| 01/31/09                                                             | Saturday                                                                                           |                                     |                                                |                        |                         |                   | Image: A state of the state of the state |   |
| 01/31/09                                                             | Saturday                                                                                           |                                     |                                                |                        |                         |                   | V [                                                                                                    | ٦ |
| Additional T                                                         | ime(Prior Period)                                                                                  |                                     |                                                |                        |                         |                   |                                                                                                    |   |
| Additional T<br>Che<br>app                                           | ime(Prior Period)<br>cking this box be<br>roval                                                    | comes your                          | electronic signature                           | acknowledging your sub | mitted time as accurat  | e and ready for s | supervisor                                                                                                    |   |
| Additional T<br>Che<br>app<br>Supervisor                             | ime(Prior Period)<br>cking this box be<br>roval<br>Decision                                        | comes your<br>Pending               | electronic signature                           | acknowledging your sub | mitted time as accurat  | e and ready for s | supervisor                                                                                                    |   |
| Additional T<br>Che<br>app<br>Supervisor<br>Supervisor               | ime(Prior Period)<br>cking this box be<br>roval<br>Decision<br>Comments                            | comes your<br>Pending               | electronic signature                           | acknowledging your sub | omitted time as accurat | e and ready for s | supervisor                                                                                                    |   |
| Additional T<br>Che<br>app<br>Supervisor<br>Supervisor<br>Supervisor | ime(Prior Period)<br>cking this box be<br>roval<br>Decision<br>Comments<br>s E-mail Address        | comes your Pending                  | electronic signature<br>Approval<br>@txwes.edu | acknowledging your sub | omitted time as accurat | e and ready for s | supervisor                                                                                                    |   |
| Additional T<br>Che<br>app<br>Supervisor<br>Supervisor<br>Supervisor | ILI<br>ime(Prior Period)<br>cking this box be<br>roval<br>Decision<br>Comments<br>s E-mail Address | comes your<br>Pending /<br>cpatton@ | electronic signature<br>Approval<br>2txwes.edu | acknowledging your sub | mitted time as accurat  | e and ready for s |                                                                                                    |   |

## STOP – READ CAREFULLY

Once you have entered two weeks of time, click on SUBMIT. If there are errors, a message will flash up at the top of the screen in red print letting you know what must be corrected. Once your timesheet is corrected and no error messages have appeared, a CONFIRMATION screen will appear. This is where you can check your overall hours entered. If any of the hours are not correct, click "OK" then start the process over to get back into your timesheet to make any corrections.

Once your timesheet is correct and ready to send to your supervisor, you must get back into your electronic timesheet and down at the bottom, click on the small box to the right that says, **"Checking this box becomes your electronic signature acknowledging your submitted time as accurate and ready for supervisor approval."** YOU MUST CHECK THIS BOX FOR YOUR TIMESHEET TO BE SUBMITTED SO YOU WILL BE PAID!

Then click on Submit.

NOTE: You may enter time in and time out on a daily basis. As long as you enter all of your time in by the date/hours notated at the top of your timesheet (Complete Entry By). You can click Submit and it will save your time entered on a daily/weekly basis. Once the time to enter has expired, you may not enter time in/time out.

If you click on SUBMIT without checking the box, you still have the capabilities of retrieving your timesheet to make corrections or additions.

NOTE: Once you have checked the box and clicked on SUBMIT, you <u>cannot</u> retrieve your timesheet. It has now been sent to your supervisor for approval.

Email Reminders are sent out by Payroll and you may access these emails by logging onto <u>Outlook Web Access</u> located under Information Resources on the Main Webpage and entering the same Username/password that is used to log onto RamLink.

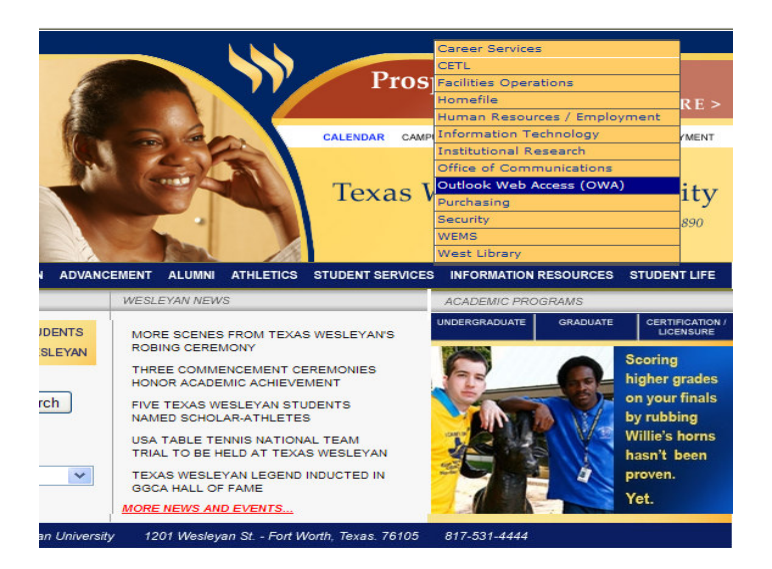

|                                                                                                    | Confirmation                                                      |  |
|----------------------------------------------------------------------------------------------------|-------------------------------------------------------------------|--|
|                                                                                                    | Commauon                                                          |  |
| Per                                                                                                    | ase be aware that you have not marked your time entry as complete |  |
| Pay Period End Date 020                                                                                         | 28/09                                                             |  |
| Time Entry Status Not                                                                                           | Complete                                                          |  |
|                                                                                                    |                                                                   |  |
| Current Pay Period                                                                                              | Hours                                                             |  |
| Regular Hours                                                                                                   | 5.00                                                              |  |
| Annual Leave Hours                                                                                              | 0.00                                                              |  |
| SICK HOURS                                                                                                    |                                                                   |  |
| The second second second second second second second second second second second second second second second se |                                                                   |  |

Once you have entered your time and clicked on Submit, a Confirmation screen will pop up. Please verify your hours. If correct, then click on OK. If not correct, you will need to notify your supervisor that your timesheet is incorrect. Your supervisor will need to REJECT your timesheet. Once rejected by your supervisor, you may then go in and make any corrections.

NOTE: This screen will let you know if your timesheet is not complete. (Students do not receive vacation/sick/holiday/break/funeral/overtime hours)

Once you have finished, remember to Log Out of Ramlink.

If you get the following error message, "You are not properly setup to run this process" **You will need to contact Human Resources**. Please let them know the error message you received.

|                 |                         |                     | Time e         | ontry              |                      |                      |
|-----------------|-------------------------|---------------------|----------------|--------------------|----------------------|----------------------|
| You are not pr  | operly setup to         | run this process    |                |                    |                      |                      |
| Channe Orth Ore | Den Berle J. Chart Date |                     | Decker The     | Plant Data Davada  | . Commission I and   | in Complete Du Dute  |
| Choose Only One | Pay Period Start Date   | Pay Period End Date | Position Title | Start Date Departm | ent Supervisor Locat | ion Complete by Date |
|                 |                         |                     | ОК             |                    |                      |                      |

If you receive this error message, "You have already electronically signed all time entries."

| Vesleyan University                              | LOG OUT MAIN MENU ENPLOYEES MENU HELP CONTACT US                                       |
|--------------------------------------------------|----------------------------------------------------------------------------------------|
| EMPLOYEES                                        | Welcome Oliviul                                                                        |
| You have already electronically signed           | Time entry<br>all time entries.                                                        |
| Choose Only One Pay Period Start Date Pay Period | nd Date Position Title Start Date Department Supervisor Location Complete By Date      |
|                                                  | LOG OUT MAIN MENU EMPLOYEES MENU HELP CONTACT US<br>WebAdvisor3.1<br>POWSAVE AV INTARE |

You have signed your timesheet and it has now gone to your supervisor. Remember, if your timesheet is incorrect, you need to add more hours, etc., you can ask your supervisor to REJECT your timesheet so that you can correct it, OR, your supervisor can correct it for you.

Error for entering time in/time out incorrectly:

| PLOYEES                                                         |                                         |                                      |               |                              |            |                               | Welcom                  |
|-----------------------------------------------------------------|-----------------------------------------|--------------------------------------|---------------|------------------------------|------------|-------------------------------|-------------------------|
|                                                                 |                                         |                                      | т             | ime Entry                    | r          |                               |                         |
| The sta                                                         | rt time                                 | nust be ea                           | rlier than    | the end ti                   | ime. Pleas | se be sure t                  | to specify              |
| either                                                          | AL Or                                   | 'PM' for a                           | ll times.     |                              |            |                               |                         |
| Note: Enter Ti                                                  | me In and Tin                           | ne Out with either an                | 'AM' or 'PM'. |                              |            |                               |                         |
|                                                                 |                                         |                                      |               |                              |            |                               |                         |
| Position                                                        | F                                       | ay Period End                        | Pay Cycle     | Department                   | Location   | Supervisor                    | Complete Entr           |
| Title<br>Pavroll                                                |                                         | Date<br>02/28/09                     | Biweekly      | Financial                    | Main       | Caron W.                      | 03/02/09 10:00A         |
| Specialist                                                      |                                         |                                      | Payroll       | Services                     | Campus     | Patton                        |                         |
|                                                                 |                                         |                                      |               |                              |            |                               |                         |
|                                                                 |                                         |                                      |               |                              |            |                               |                         |
| Leave Ty                                                        | pe Leave                                | Balance                              |               |                              |            |                               |                         |
| Leave Ty<br>Annual Leav                                         | pe Leave                                | Balance<br>188.00                    |               |                              |            |                               |                         |
| Leave Ty<br>Annual Leav<br>Sick                                 | pe Leave                                | 8 Balance<br>188.00<br>0.00          |               |                              |            |                               |                         |
| Leave Ty<br>Annual Leav<br>Sick                                 | pe Leave                                | 8 Balance<br>188.00<br>0.00          |               | Vacation                     |            | Other                         |                         |
| Leave Ty<br>Annual Leav<br>Sick<br>Date                         | pe Leave                                | Balance<br>188.00<br>0.00<br>Time In | Time Out      | Vacation<br>Leave S          | ick Hours  | Other<br>Time<br>Typ          | er Time Inse<br>es Line |
| Leave Ty,<br>Annual Leav<br>Sick<br>Date                        | pe Leave<br>Day                         | Balance 188.00 0.00 Time In          | Time Out      | Vacation<br>Leave S<br>Hours | ick Hours  | Other<br>Time<br>Hours        | er Time Inse<br>es Line |
| Leave Ty<br>Annual Leas<br>Sick<br>Date<br>02/15/09             | pe Leave<br>Day                         | Balance 188.00 0.00 Time In          | Time Out      | Vacation<br>Leave S<br>Hours | Sick Hours | Other<br>Time<br>Hours<br>Typ | er Time Inse<br>es Line |
| Leave Ty<br>Annual Leav<br>Sick<br>Date<br>02/15/09<br>02/15/09 | pe Leave<br>/// Day<br>Sunday<br>Sunday | Balance 188.00 0.00 Time In          | Time Out      | Vacation<br>Leave S<br>Hours | ick Hours  | Other<br>Time<br>Hours Typ    | er Time Inse<br>es Line |
| Leave Ty<br>Annual Leav<br>Sick<br>Date<br>02/15/09<br>02/15/09 | pe Leave<br>Day<br>Sunday<br>Monday     | Balance 188.00 0.00 Time In 08:00AM  | Time Out      | Vacation<br>Leave S<br>Hours | Sick Hours | Other<br>Time<br>Hours<br>U   | er Time Inse<br>es Line |